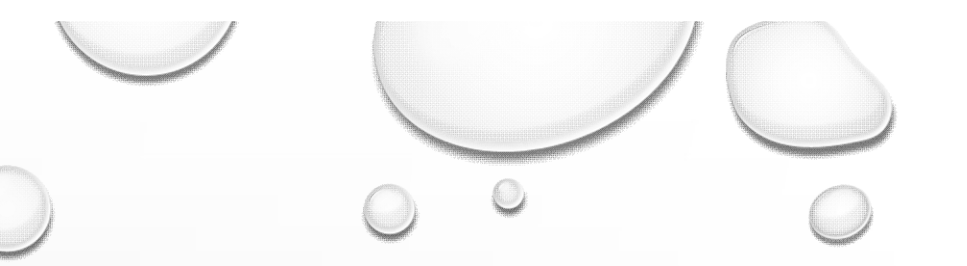

 $\bigcirc$ 

# END OF TERM PROCEDURES FOR TEACHERS

JAMAICA COLLEGE

2018

 $\bigcirc$ 

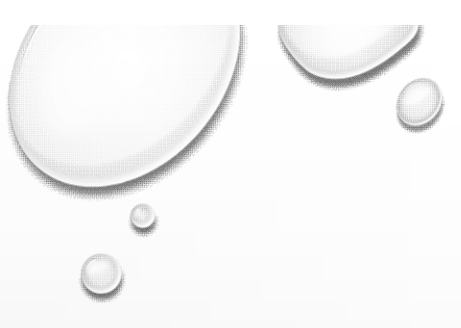

### **REMINDERS:**

- The new website for accessing Renweb is factsmgt.com
- The desktop version of Renweb is no longer supported
- Please remember to change from Date to Term O Date I Term when you enter Classroom, else you will not see all your classes

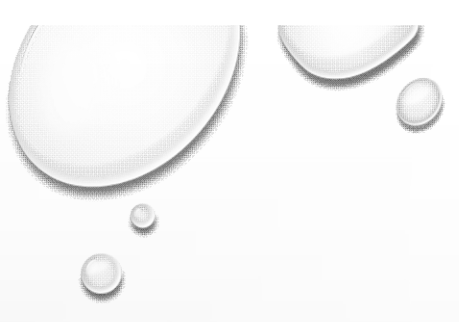

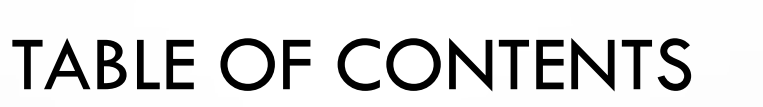

0

 $\bigcirc$ 

### • REPORT CARD (Grades)

- COMMENTS
- SKILL SET

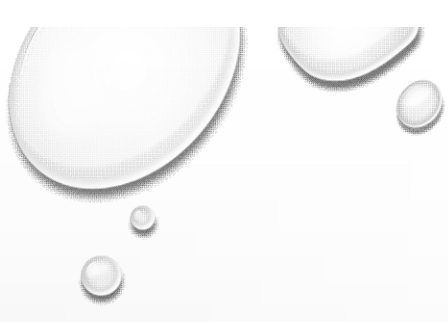

## **REPORT CARD (Exam Grades)**

Attendance

Gradebook

Lesson Plans

Donort Cord

Lunch

Communications

Attendance - Seating Chart

- EXAM GRADES DO NOT GO IN THE GRADEBOOK
- INSTEAD CLICK ON REPORT CARD FROM THE DROP-DOWN MENU ON THE RIGHT AND YOU WILL BE BROUGHT TO A SCREEN WITH MORE GRADING OPTIONS
- NOTE OTHER AVAILABLE INFORMATION SUCH AS AVERAGE, GPA, STUDENT PASS OR FAIL

| P    |               |             |                  |       |            |         |                   |                 |      |       |          | heport data   |   |
|------|---------------|-------------|------------------|-------|------------|---------|-------------------|-----------------|------|-------|----------|---------------|---|
|      | ≡ 1 IT - 1B   |             |                  |       |            |         |                   |                 |      |       |          | Students      | 1 |
|      | < GRADES      | COMMENTS    | CITIZENS         | HIP   | ATTENDANCE | PROGRE  | SS REPORT         | CREDIT OVER     | RIDE | 3     | •        |               |   |
|      | DISPLAY GRADE | AVERAGE     | GPA              | UGPA  | PASS       | CALC    | Export Unenrolled | Celcolate Clear |      | Cad K | <b>)</b> | Web Items:    |   |
| Ī    |               | Christmas 🚿 | Exam 1 $\supset$ | Tri 1 | . > E      | aster > | Exam 2 >          | Tri 2 🔿         | S    | ummer | 2        | Announcements |   |
| (and | Student Name  | Grade       | Grade            | Grad  | de   G     | irade   | Grade             | Grade           | 0    | Grade |          | 0             |   |

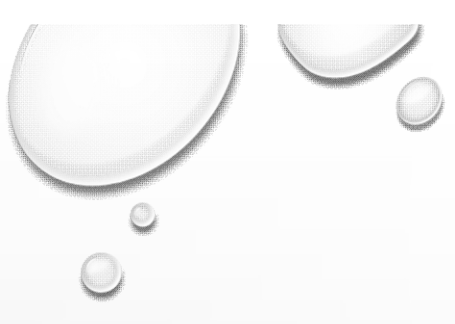

#### **REPORT CARD**

- THE TABLE HEADINGS TELL WHICH TERM YOU ARE IN AND THE TYPES OF GRADES YOU CAN ENTER. ENTER **YOUR EXAM GRADES** UNDER EXAM 1 (FOR THE CHRISTMAS TERM)
- THE TABLE WILL ALSO SHOWS THE WEIGHTED AVERAGE FROM THE GRADEBOOK

| GRADES        | COMMENTS    | CITIZEN      | SHIP  | ATTENDAN | CE PROG  | RESS REPORT       | CREDIT OVERRIE       | DE >     |
|---------------|-------------|--------------|-------|----------|----------|-------------------|----------------------|----------|
| DISPLAY GRADE | AVERAGE     | GPA          | UGPA  | PASS     | CALC     | Export Unenrolled | Calcolate Clear Fill | Load Key |
| 2             | Christmas 🔉 | $Exam 1 \ni$ | Tri 1 | >        | Easter > | Exam 2 >          | Tri 2 🔿              | Summer > |
| Student Name  | Grade       | Grade        | Grade | e        | Grade    | Grade             | Grade                | Grade    |

## TABLE OF CONTENTS

0

- REPORT CARD
- COMMENTS
- SKILL SET

# COMMENTS

- THERE IS A PRESET LIST OF GENERIC COMMENTS THAT IS TO BE USED
- CLICK ON COMMENTS, SELECT THE STUDENT AND A POP UP BOX WILL APPEAR
- CLICK KEY AND THE DROP-DOWN LIST WILL APPEAR ON THE RIGHT. THE CHOOSE THE RELEVANT COMMENT

| • | CLICK | THE | SAVE | BUTTON | WHEN | <b>FINISHED</b> |
|---|-------|-----|------|--------|------|-----------------|
|---|-------|-----|------|--------|------|-----------------|

|                       |        |        |                 |                      |      | i i i i i i i i i i i i i i i i i i i |
|-----------------------|--------|--------|-----------------|----------------------|------|---------------------------------------|
| CHRISTMAS             | EASTER | SUMMER |                 | 분 은 X Clear Fill Key | 3    | Works consi<br>progress.              |
| lass Comment          |        |        |                 |                      | 4    | A diligent and                        |
| Enter class comment   | s      |        |                 |                      | 5    | Studies when                          |
| Student Name          |        | Length | Comment         | ()                   | 6    | He tries but fi                       |
| 1) Arscott, Joshua    |        | 0      | Arscott, Joshua | *                    | 7    | Works accu                            |
| 2) Barrett, Christian |        | 0      |                 |                      | des. | attention to d                        |
| 3) Betty, Kahiem      |        | 0      |                 |                      |      | Has a good g                          |
| 4) Brooks, Dechari    |        | 0      |                 |                      | 0    | to express the                        |
| 5) Buckley, Tyrique   |        | 0      |                 |                      |      | Has potential                         |
| 6) Capleton, Brandon  |        | 0      |                 |                      | 9    | enough.                               |
| 7) Clarke, Kevon      |        | 0      |                 |                      |      |                                       |

+ ô Export Unenrolled Clear Fill Key X Comment Codes A very keen student, who has maintained a high standard of work. A hardworking and capable student. 2 istently and is making conscientious student. unsupervised. nds the subject difficult. urately and with due etail. grasp of facts, but unable em effectively. but does not work hard

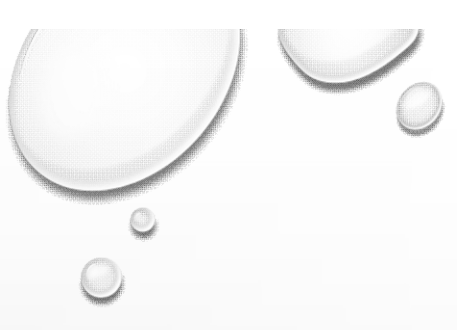

#### COMMENTS

- INSERT A COMMENTS UNDER EACH STUDENT'S NAME
- THE COMMENTS WILL START WITH **F/T** FOR FORM TEACHERS, **Y/S** FOR YEAR SUPERVISOR, **PRINCIPAL** FOR THE PRINCIPAL, AND **GUIDANCE** FOR THE COUNSELLORS
- THEREFORE, THE SOURCE OF THE COMMENT IS CLEAR ON THE REPORT CARD

| ≡ 11 <mark>7-</mark> 18           |          |                |            |                 |                     |            |     |
|-----------------------------------|----------|----------------|------------|-----------------|---------------------|------------|-----|
| < GRADES                          | COMMENTS | CITIZENSHIP    | ATTENDANCE | PROGRESS REPORT | CREDIT OVER         | RIDE       | >   |
| CHRISTMAS                         | EASTER   | SUMMER         |            |                 | Export Unenrolled ( | Clear Fill | Key |
| lass Comment                      |          |                |            |                 |                     |            |     |
| Enter class comment               | S        |                |            |                 |                     |            |     |
| Student Name                      |          | Length Comment |            |                 |                     |            |     |
| 1) Arscott, Joshua                |          | 0              |            |                 |                     |            | _   |
| 2) Barrett, Christian             |          | 0              |            |                 |                     |            |     |
| 3) Betty, Kahiem                  |          | 0              |            |                 |                     |            |     |
| 4) Brooks, Dechari                |          | 0              |            |                 |                     |            |     |
| 5) Buckley, Tyrique               |          | 0              |            |                 |                     |            |     |
| 6) Capleton, Brandon              |          | 0              |            |                 |                     |            |     |
| 7) Clarke, Kevon                  |          | 0              |            |                 |                     |            |     |
| 8) Davis, Javau <mark>g</mark> hn |          | 0              |            |                 |                     |            |     |
| 9) Eldemire, Andre                |          | 0              |            |                 |                     |            |     |
| 10) Forsyth, Triston              |          | 0              |            |                 |                     | 6          |     |
| 11) Gibson, Dante'                |          | 0              |            |                 |                     |            |     |
| 12) Giscombe, Tyler-Rh            | ys       | 0              |            |                 |                     |            | -   |
|                                   | 6        |                |            | ç               | 0                   |            |     |

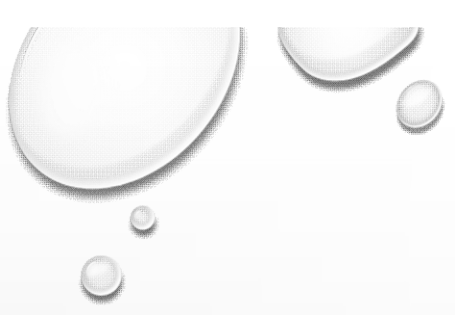

# TABLE OF CONTENTS

0

 $\bigcirc$ 

- REPORT CARD
- COMMENTS

#### • SKILL SET

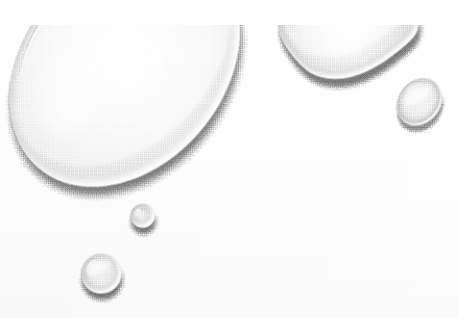

**STUDENT** 

DOWN MENU

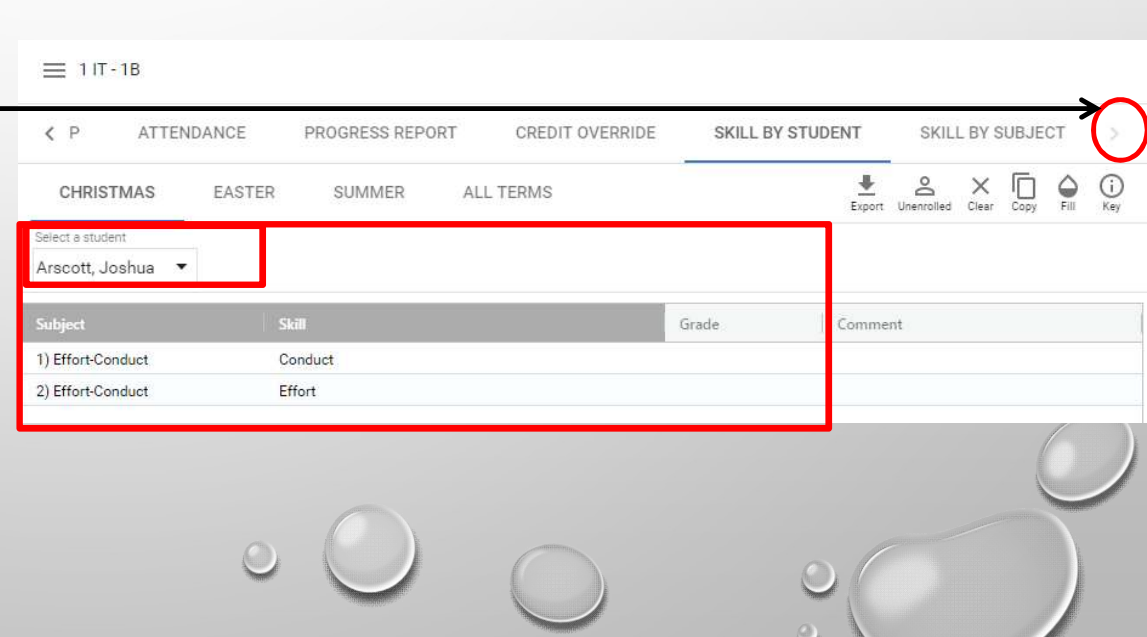

#### THE SKILL SET IS A GRADE THAT REFLECTS THE EFFORT AND CONDUCT OF THE STUDENT

SKILL SET (BY STUDENT)

#### SCROLLING RIGHT, CLICK ON 'SKILL BY

SELECT THE STUDENT FROM THE DROP-

GRADE BOTH CONDUCT AND EFFORT
WITH A LETTER GRADE (A-E), FROM A

BEING THE BEST TO E BEING THE WORST

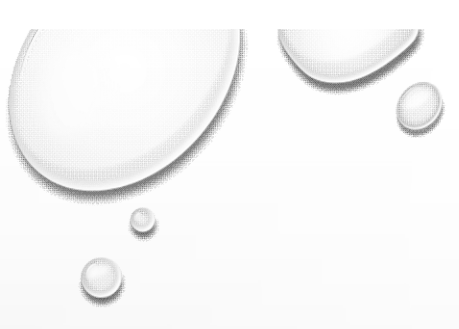

#### YOU MAY ALSO GRADE THE ENTIRE CLASS BY SELECTING EITHER CONDUCT OR EFFORT

### SKILL SET (BY SUBJECT)

| ATTENDANCE                                  | PROGRESS REPORT CREDIT O | VERRIDE SKILL BY STUDENT | SKILL BY SUBJECT                 |
|---------------------------------------------|--------------------------|--------------------------|----------------------------------|
| CHRISTMAS EASTER                            | SUMMER ALL TERMS         |                          | Export Unenrolled Clear Fill Key |
| Select a skill<br>Effort-Conduct: Conduct 🔹 |                          |                          |                                  |
| Student Name                                | Grade Comment            |                          | 1                                |
| 1) Arscott, Joshua                          |                          |                          | A                                |
| 2) Barrett, Christian                       |                          |                          |                                  |
| 3) Betty, Kahiem                            |                          |                          |                                  |
| 4) Brooks, Dechari                          |                          |                          |                                  |
| 5) Buckley, Tyrique                         |                          |                          |                                  |
| 6) Capleton, Brandon                        |                          |                          |                                  |
| 7) Clarke, Kevon                            |                          |                          |                                  |
| 8) Davis, Javaughn                          |                          |                          |                                  |
| 9) Eldemire, Andre                          |                          |                          |                                  |
| 10) Forsyth, Triston                        |                          |                          |                                  |
| 11) Gibson, Dante'                          |                          |                          |                                  |
| 12) Giscombe, Tyler-Rhys                    |                          |                          |                                  |
| 13) Grant, Kacy                             |                          |                          |                                  |

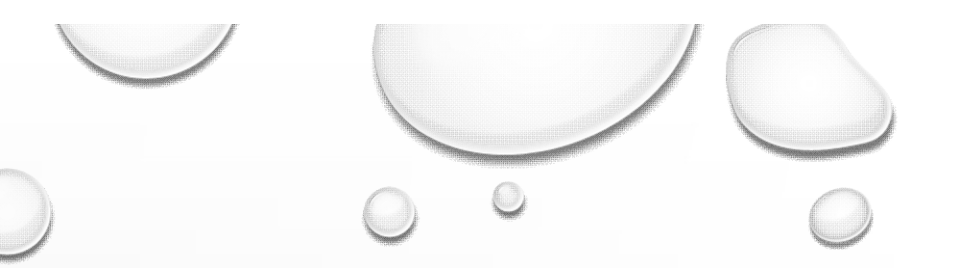

# THANK YOU FOR YOUR TIME

IF YOU EXPERIENCE ANY DIFFICULTY WHILE ENTERING YOUR GRADES FEEL FREE TO CONTACT THE ICT DEPARTMENT

DAWN MACGREGOR-BROMFIELD

DMACGREGOR-BROMFIELD@JC.EDU.JM

KADEEN MITCHELL

K.MITCHELL@JC.EDU.JM